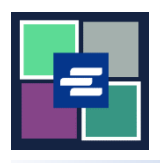

## КРАТКОЕ РУКОВОДСТВО ПО ЗАПУСКУ ПОРТАЛА КС SCRIPT: ЗАПРОС ДОКУМЕНТА

В этом кратком руководстве вы узнаете, как запросить копию судебного документа.

Примечание: Для этого вы должны войти в свою учетную запись на Портале.

| <ol> <li>Нажмите кнопку<br/>Request/View Court Records<br/>(«Запрос/просмотр<br/>судебных документов») на<br/>главной странице.</li> </ol> |                                                                                                    | Request/<br>(Documents                                                                                                    | <b>View Court Records</b><br>s and Audio Hearings)                                                                                                    |
|----------------------------------------------------------------------------------------------------|----------------------------------------------------------------------------------------------------|----------------------------------------------------------------------------------------------------|----------------------------------------------------------------------------------------------------|
| 2. Назовите свой запрос в<br>поле Submission Title<br>(«Название заявки»).                                                                 | Submission Title*          eRequest_45         You may leave the default name or rename your request for future reference (such as "Mom and Dad's Probate"). |                                                                                                    |                                                                                                    |
| 3. Введите номер дела,<br>включая тире. Нажмите<br>Search («Поиск»).                                                                       | Case Num                                                                                                    | ber                                                                                                    | Search Don't know the case number?                                                                                                    |
| <ol> <li>Установите флажок<br/>рядом с каждым<br/>запрашиваемым<br/>документом.</li> </ol>                                                 | Sub       -       -       -       1       2       3       4       5       6                                                                                  | Date           03/07/18           03/07/18           03/07/18           03/07/18           03/07/18           03/07/18           03/21/18           03/21/18           03/21/18           03/21/18 | Document NameCASE SETTINGComment EntryFILING FEE ASSESSEDInformationOrder for WarrantNotice of SchedulingAttachmentCriminal No Contact OrderInitial Arraignment |
| 5. Нажмите кнопку Add<br>Selected Documents to Order<br>(«Добавить выбранные<br>документы в заказ»).                                       |                                                                                                    | Add Selected                                                                                                    | Documents to Order                                                                                                    |

| <ol> <li>Вы можете ускорить<br/>процесс, но документы,<br/>доставленные в</li> <li>электронном виде, будут<br/>доступны немедленно и не<br/>могут быть ускорены.</li> </ol>                                                                              | Expedite This Case for \$30.00 (your request will be completed within 1 business day)<br>Electronically delivered documents (if not exempted) are immediately available and cannot be<br>expedited.                                                                                                    |  |  |  |
|----------------------------------------------------------------------------------------------------|----------------------------------------------------------------------------------------------------|--|--|--|
| <ol> <li>Укажите количество<br/>копий, способ доставки и<br/>тип копии для всех или<br/>каждого отдельного<br/>документа.</li> </ol>                                                                                                    | DOCUMENTS         Delivery: Electronic Copies: 1 Copy Type: Plain         Sub Filing Date       Name       Pages Delivery       Copies       Copy Type       Item Cost         5       03/21/18       Criminal No Contact Order       1       Electronic       1       Plain       \$0.25       ×         7       03/21/18       Order Establishing Conditions of Release       1       Electronic       1       Plain       \$0.25       ×         13       0.4/06/18       Notice of Appearance and Request for Discovery       10       Electronic       1       Plain       \$2.50       ×         Your Order: 3 items         Your Cost: \$3.00 |  |  |  |
| <ul> <li>8. Если вы хотите запросить документы из нескольких дел, нажмите кнопку Add Another Case («Добавить еще одно дело») и повторите шаги 3-7.</li> <li>Вы увидите дополнительные дела, добавленные к вашему заказу в виде новых вкладок.</li> </ul> | Add another Case         Image: Strengtht Case for \$30.00 (your request will be completed within 1 business day)         Electronically delivered documents (if not exempted) are immediately available and cannot be expedited.                                                                                                    |  |  |  |
| <ol> <li>Проверьте ваш запрос.</li> <li>Нажмите кнопку Submit</li> <li>Order («Подать запрос»),</li> <li>чтобы добавить его в</li> <li>корзину, где вы сможете</li> <li>завершить процесс оплаты.</li> </ol>                                             | Submit Order                                                                                                    |  |  |  |

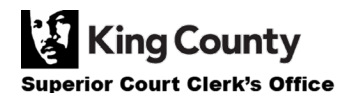